# 國立公共資訊圖書館—公共圖書館資訊服務網

# 合作播映視聽資料<mark>借映證</mark>申請流程

### 一、有關帳號取得方式

- 1. 公共圖書館館員如需新申請此網站帳號,需由貴館館長登入後臺-帳號管理功能頁面新增。
- 2. 公共圖書館館長如需新申請此網站帳號,請洽所屬縣市文化局(處)承辦人協助新增。
- 3. 以上方式仍無法取得帳號者,可來電洽詢本館(電話:04-22625100#1509,張小姐)。

### 二、合作播映視聽資料借映證申請之系統操作流程

1. 請於公共圖書館資訊服務網(<u>https://plisnet.nlpi.edu.tw/</u>)首頁左側選單中點選「資源共享」。

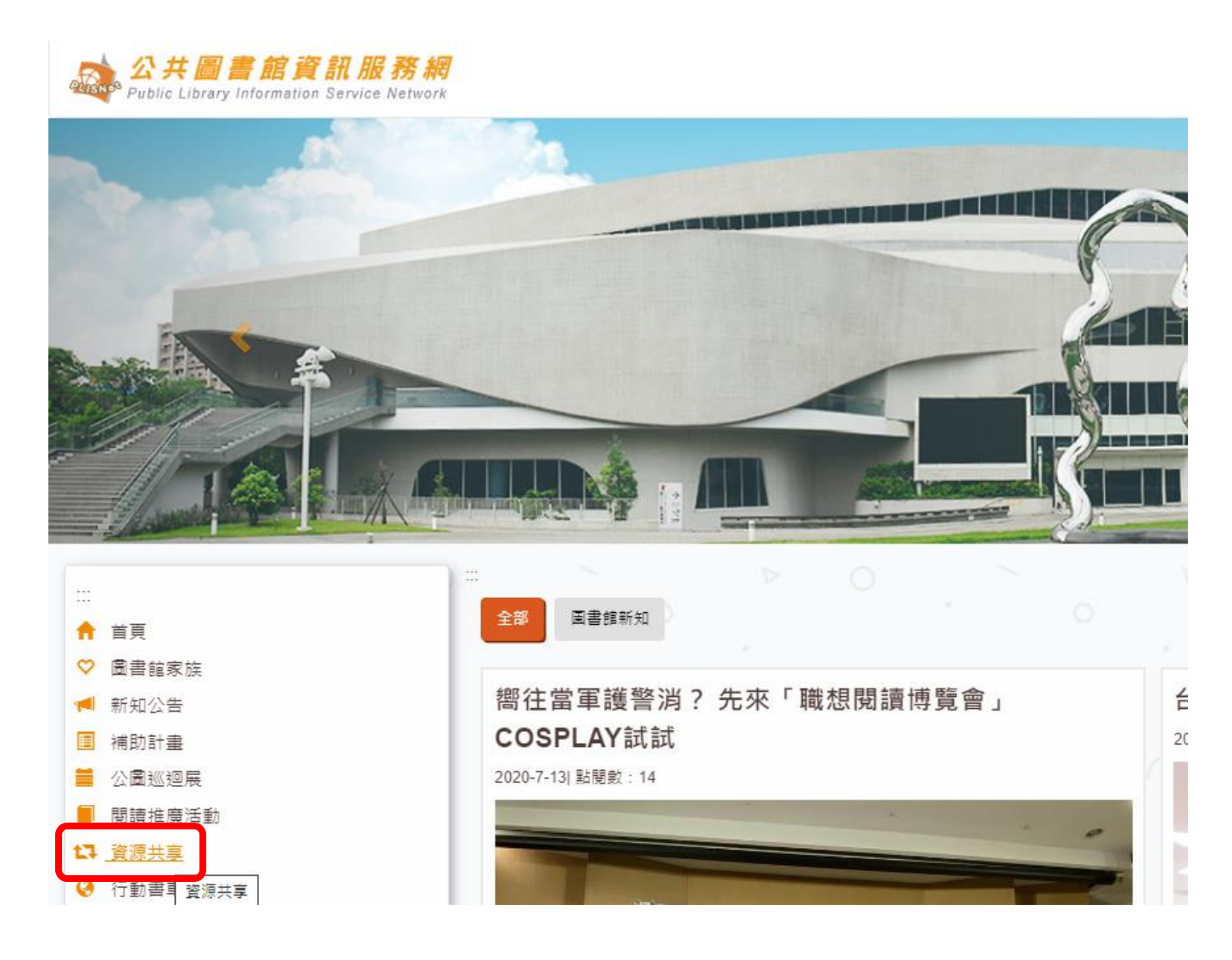

### 2. 請先閱覽相關說明。

#### 1→ 資源共享

| 合作描映 冬元書稿 探約書稿 雙語詞彙 權素下載                                                                                                    |
|----------------------------------------------------------------------------------------------------|
| 合作播映                                                                                                    |
| 公攝資源齊分享-國立公共資訊圖書館合作攝映服務                                                                                                    |
| "詳細申辨及醫結實訊講於登入後參聞"                                                                                                    |
| 一、未買:推展視聽資料你與服務,促進公共圖書館会作播除本館視聽資料。                                                                                                    |
| 二、使用實格:凡持有本館「合作播映視聽寶料備映過」之色懸市、鄉鎮公共画書館(室),可備聽本館已取得合法之合作播映羅視聽館職業,供合作單位播映。                                                                                                    |
| 三、合作播映視聽覚料備映證申請洗程:                                                                                                    |
| (一) 申親新題:                                                                                                    |
| 申請人請線上填寫各欄位由糸成畫生申請表→詞印訪申請表→請主當機關用印→檢附公函向本館描出申請,本館處理後以想號書法公文與申請館專用價快證,價缺證使用期限為一年,                                                                                                    |
| (二) 申請請用簽選(免未過):                                                                                                    |
| 申請人請線上填寫各欄位由糸統置生申請表→調主皆機關用印→以傳真或上傳申請表方式(揮一即可)向本館提出申請,可還用一年。                                                                                                    |
| 四、申請價時視覽莫料及歸還:                                                                                                    |
| (一)每台作單位每次個用數量以5件,個期以30天為限,不得攝個。                                                                                                    |
| (二)影片借铁:鏡先至本錦錦藏臺跨条线 (官將首頁點溫 讀書照照 → 讀書常用服務 → 讀書常用服務 → 館離臺詞)→ 影描 『連階臺詞」→ 於檢索傑位中輸入藝名 → 於「符稿」欄位中攝取「DVD(合作播铁)」或「VCD(合作播铁)」→「查問」 / 格欲借閱之視酬資料填入申請單並上傳<br>本館受理申請件後 - 以包裹寄送合作播铁影片給申請課。(詳細臺論方式可參考質圖下方附件下載:臺論流程) |
| (三)影片翻過:中議館個映之公攝影片篇以包裹要回本館。                                                                                                    |
| (四)成果上傳:請於本平臺線上填寫影片播除時間,觀賞人數,照片等價位。申請館如有拍攝活動照片,歡迎上傳活動成果,照片上傳至少1張,最多以3張為限。                                                                                                    |
| 五、視聽資料合作描錄實能更點:                                                                                                    |
| 請至本館實現一顧於我們一政存公開宴記一至書館相關要點與使用規定一社教台作一視聽資料合作播設實施要點。                                                                                                    |
| Net Table                                                                                                    |
|                                                                                                    |
| の 見た事業の意味で                                                                                                    |
|                                                                                                    |
|                                                                                                    |

## 3. 點選頁面右上角「登入」。

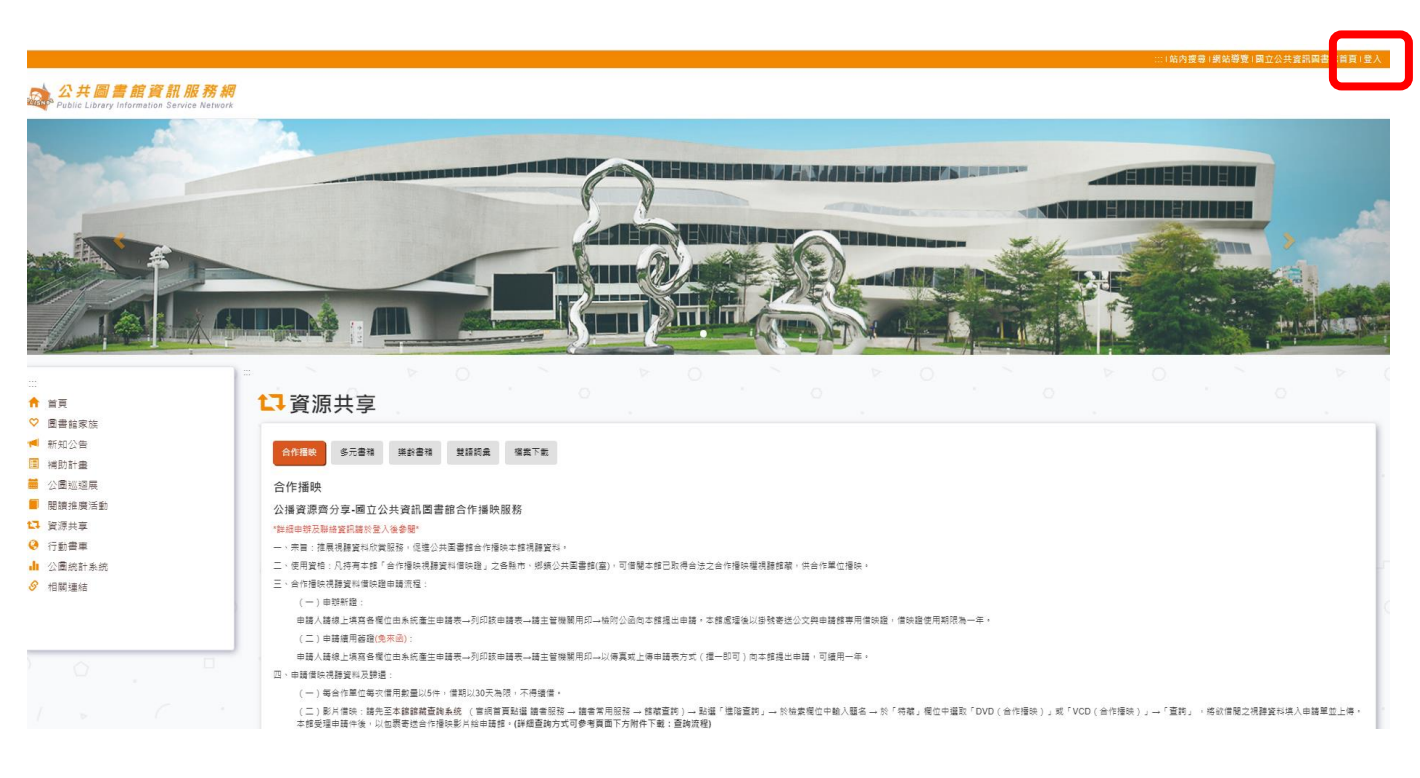

### 4. 輸入帳號及密碼。

| 公共圖書館登入        |    |       |
|----------------|----|-------|
|                |    |       |
| 帳號(請輸入完整email) |    |       |
| 密碼             |    |       |
|                | 登入 |       |
|                |    | 忘記密碼? |
|                |    |       |

5. 登入後,可看到頁面之右上方有顯示「前台」及「後台」之切換紐,請將頁面切換至後台。

※::: (高育如 · 您好 ) 切換至後台(名 辦通知 0) (站內搜尋 ) 網站導覽 (國立公共資訊圖書館首頁) 登出

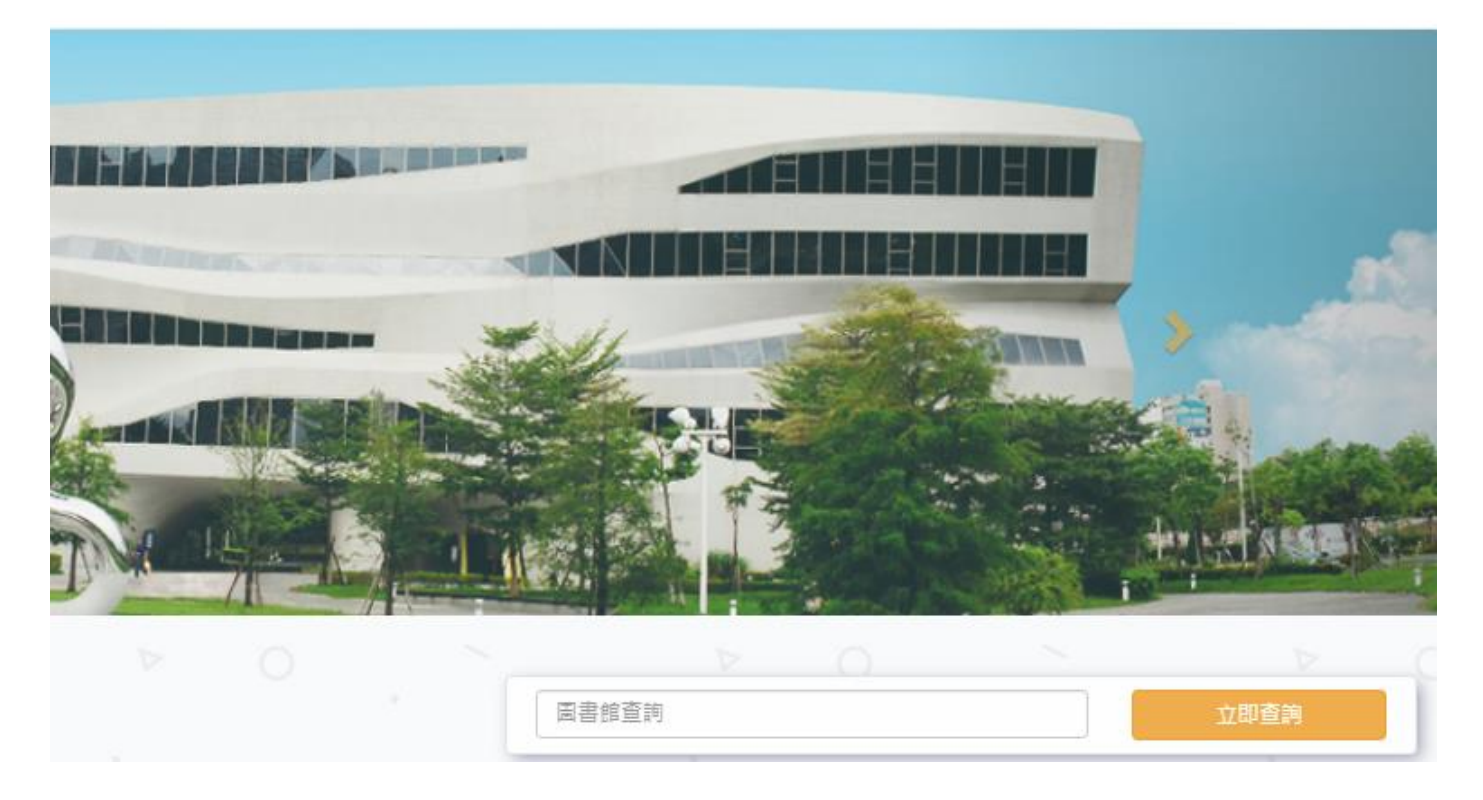

6. 於後台頁面之左上角點選 「資源共享申請」 / 「合作播映申請」。

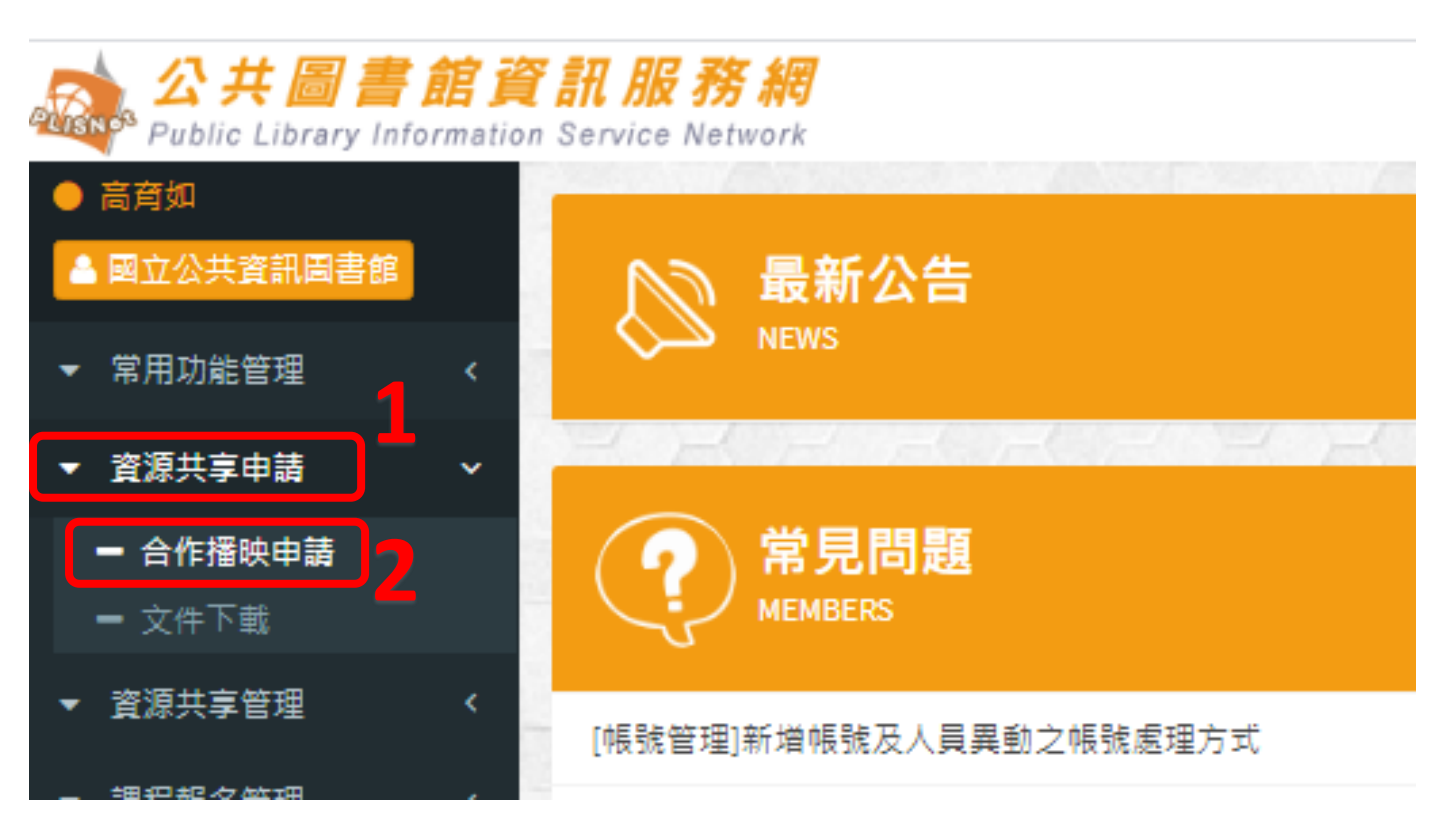

7. 於頁面右上方之功能選項中點選「借映證申請」。

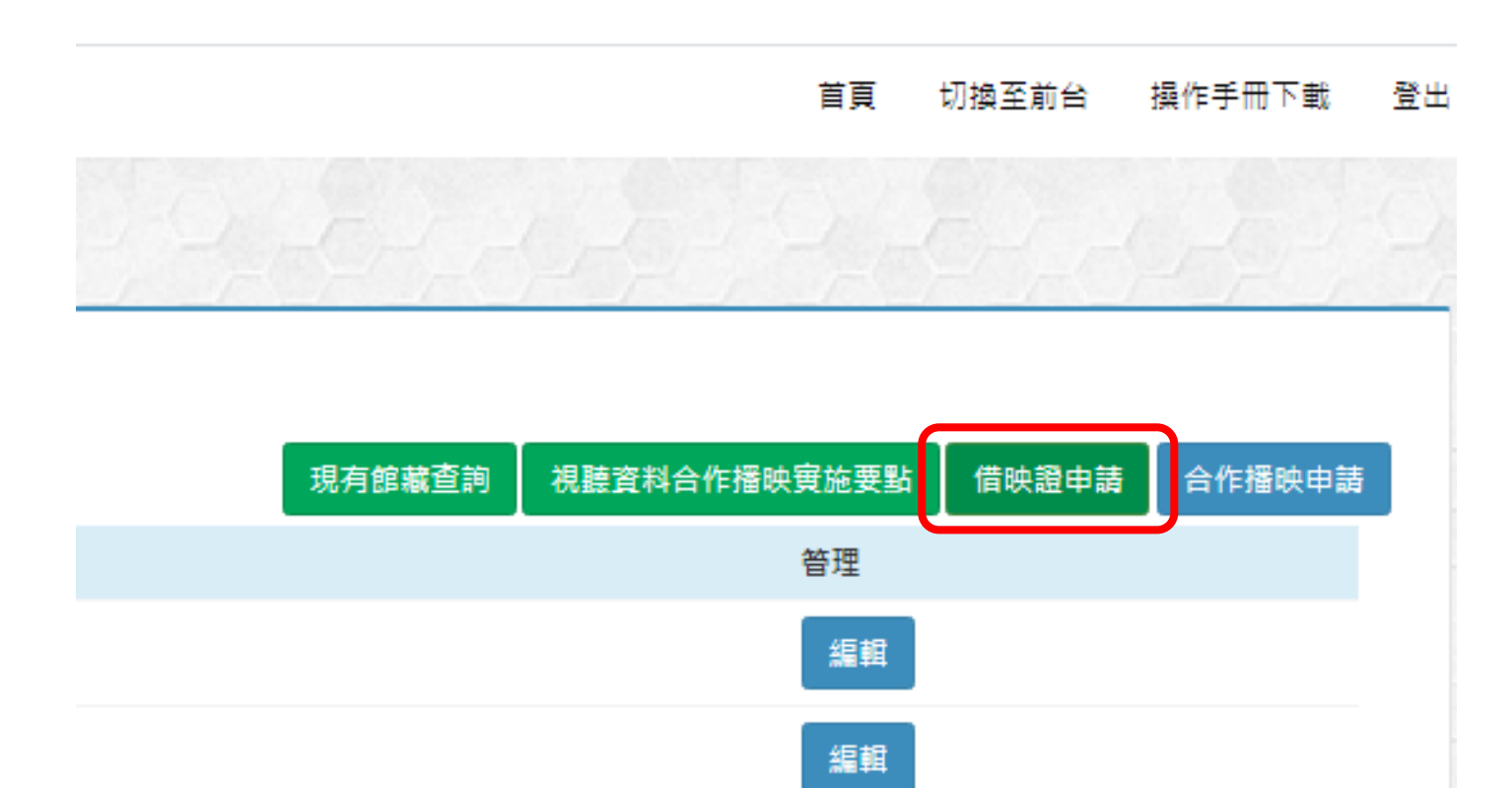

8. 點選頁面右上方「我要申請」。

| 借映證<br><sup>狀態 :</sup> 全部✔ 直鉤<br>申請印期                              | rvi | <b>服務網</b><br>ce Network |       |       | 1  | 首頁 | 切換至前台 | 操作手冊下載   | 登 |
|--------------------------------------------------------------------|-----|--------------------------|-------|-------|----|----|-------|----------|---|
| N版:全部▼ 直為 申請日期 借缺證編號 借缺證紙紙 期限 現限 ································· | 1   | 昔映證                      |       |       |    | Ç, | -     | 2/1      |   |
| 申請日期 借決證編號 借決證狀態 期限 <del>日本</del>                                  |     | 狀態:全部✔ 直詢                |       |       |    |    | 我要申請  | 返回資源共同   | Ē |
|                                                                    |     | 申請日期                     | 借映證編號 | 借映證狀態 | 期限 |    |       | <b>)</b> |   |

9. 點選「確認送出」。

| 圖書館基本資料管理 | 申請類型:新辦                             |  |  |
|-----------|-------------------------------------|--|--|
| 堂田功能管理    | 申請單位全銜:                             |  |  |
|           | 圖書館負責人姓名:                           |  |  |
| 填報管理      | 回音郎貝貫入順柟: 淞長<br>国主館聯絡↓ 州 2 ・ 今作援映測計 |  |  |
| 資源共享申請    | 圖書館聯絡人職稱:測試                         |  |  |
| 合作播映申請    | 連絡電話: 04-22625100#1206              |  |  |
| 多元書箱申請    | 傳真:                                 |  |  |
| 樂齡書箱申請    | E-Mail: p242@nlpi.edu.tw            |  |  |
| 文件下載      | 備註:                                 |  |  |
| 課程報名管理    |                                     |  |  |
| 意見回饋      |                                     |  |  |
| 公共巡迴展管理   | 確認送出                                |  |  |

10.系統詢問是否送出申請,請點選「是」。

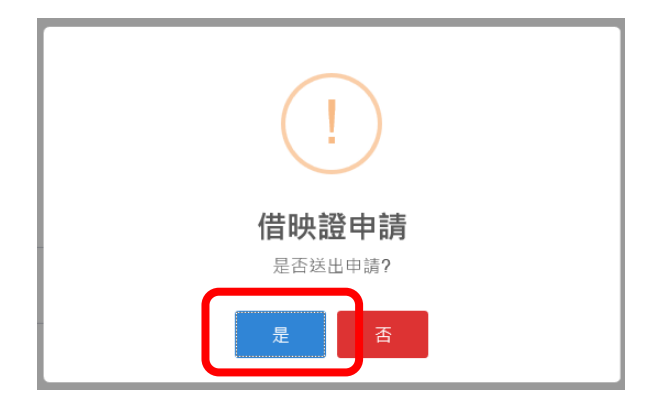

11.系統詢問是否前往檢視頁下載申請單,請點選「是」。

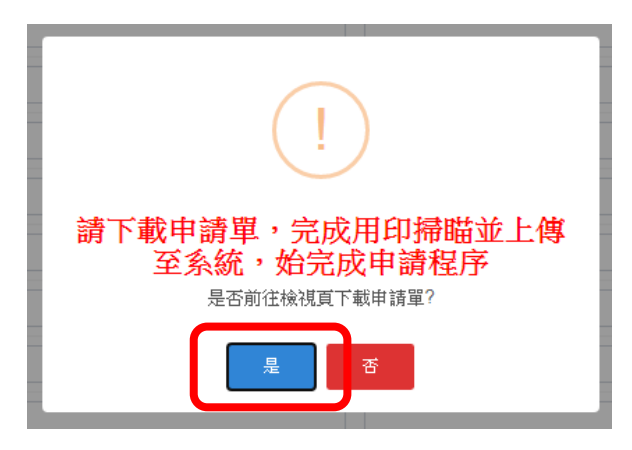

12.點選「OK」<sup>。</sup>

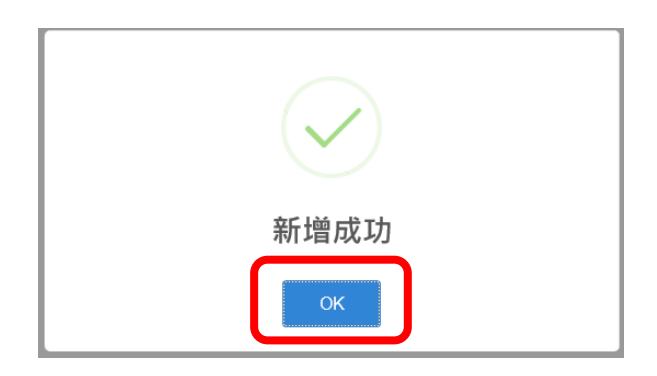

13.請點選「下載申請書」,申請書下載並印出,點選「送出」。

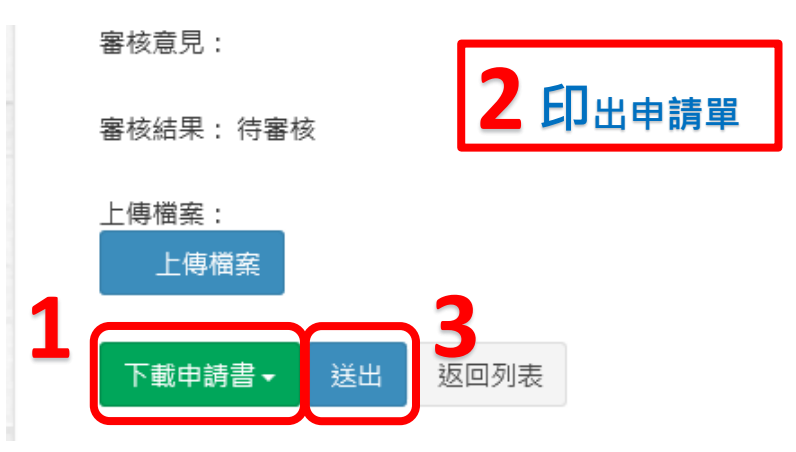

14.此步驟先點選「OK」。

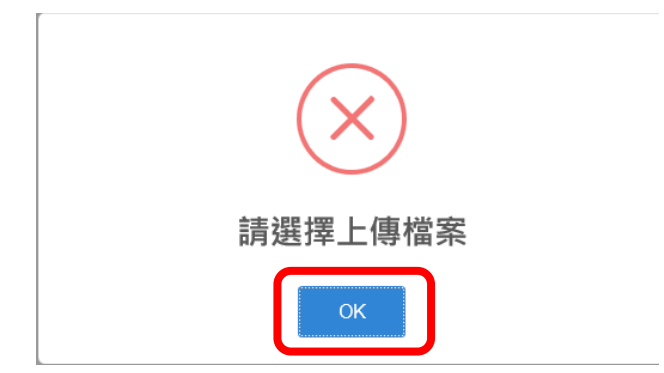

15.請於申請單中之「主管機關(構)負責人簽章」及「主管機關(構)用印」欄位核章後,掃瞄成電子

檔或拍照存檔。

16.登入系統,重覆步驟「六」及「七」,進行申請單上傳步驟。

17.請點選申請件右側之「檢視」。

| 申請日期       | 借映證編號 | 借映證狀態 | 期限 | 管理 |  |
|------------|-------|-------|----|----|--|
| 2020-07-22 |       | 待審核   |    | 檢視 |  |

18.點選頁面左下方之「上傳檔案」/選擇檔案/點選「送出」。

審核意見:

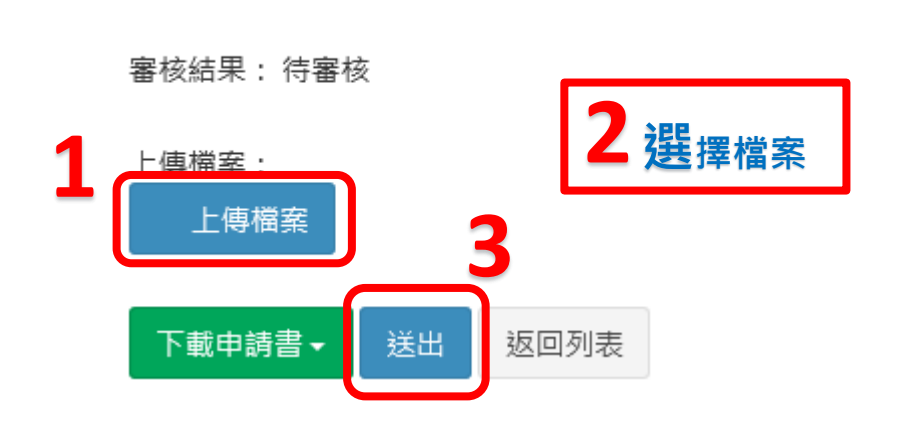

19.點選「OK」,待國資圖承辦人完成資料審核相關事宜後,將於系統回報審核結果。

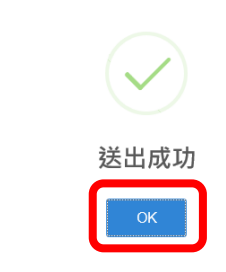